# راهنمای شرکت در آزمون مجازی

**۱.با مرورگر فایرفاکس و یا گوگل کروم وارد سامانه مرکز آموزش و پژوهش های توسعه و آینده** نگری به آدرس: <u>https://erqz-mporg.ir</u> شوید.

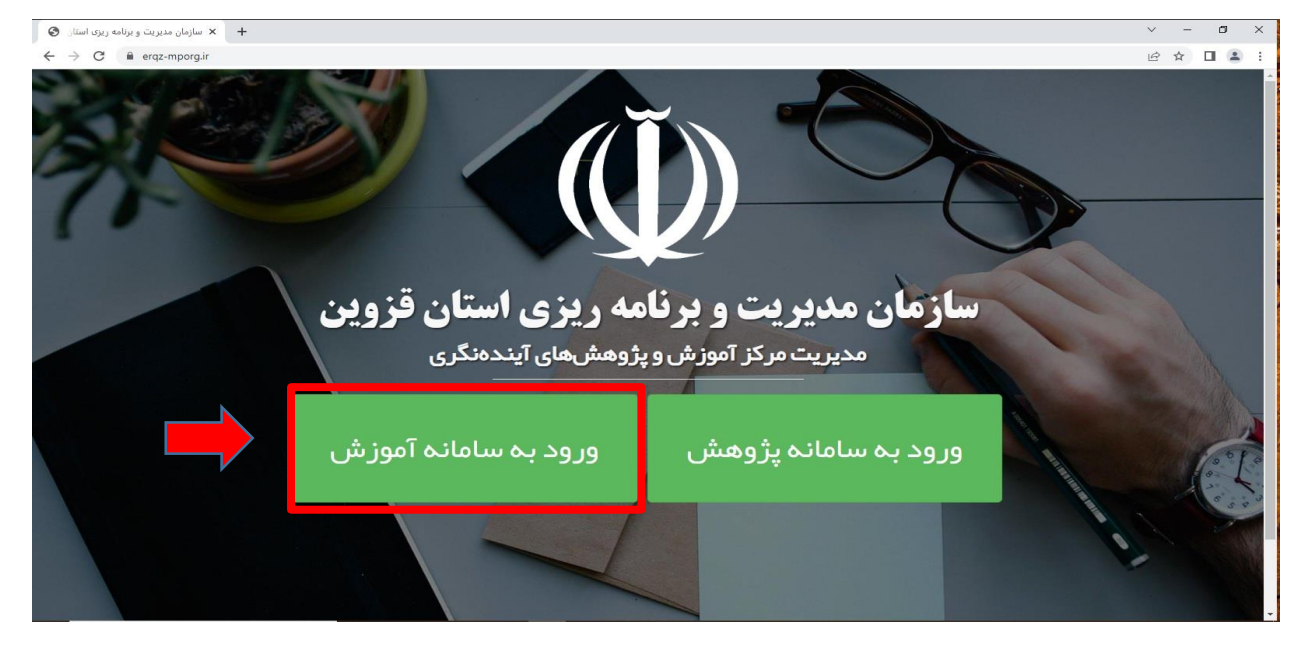

۲.برروی گزینه (ورود به سامانه آموزش) کلیک نموده و وارد سامانه مدیریت آموزشی کارکنان دولت شوید. پس از وارد کردن نام کاربری و گذرواژه برروی گزینه ورود کلیک نمایید.

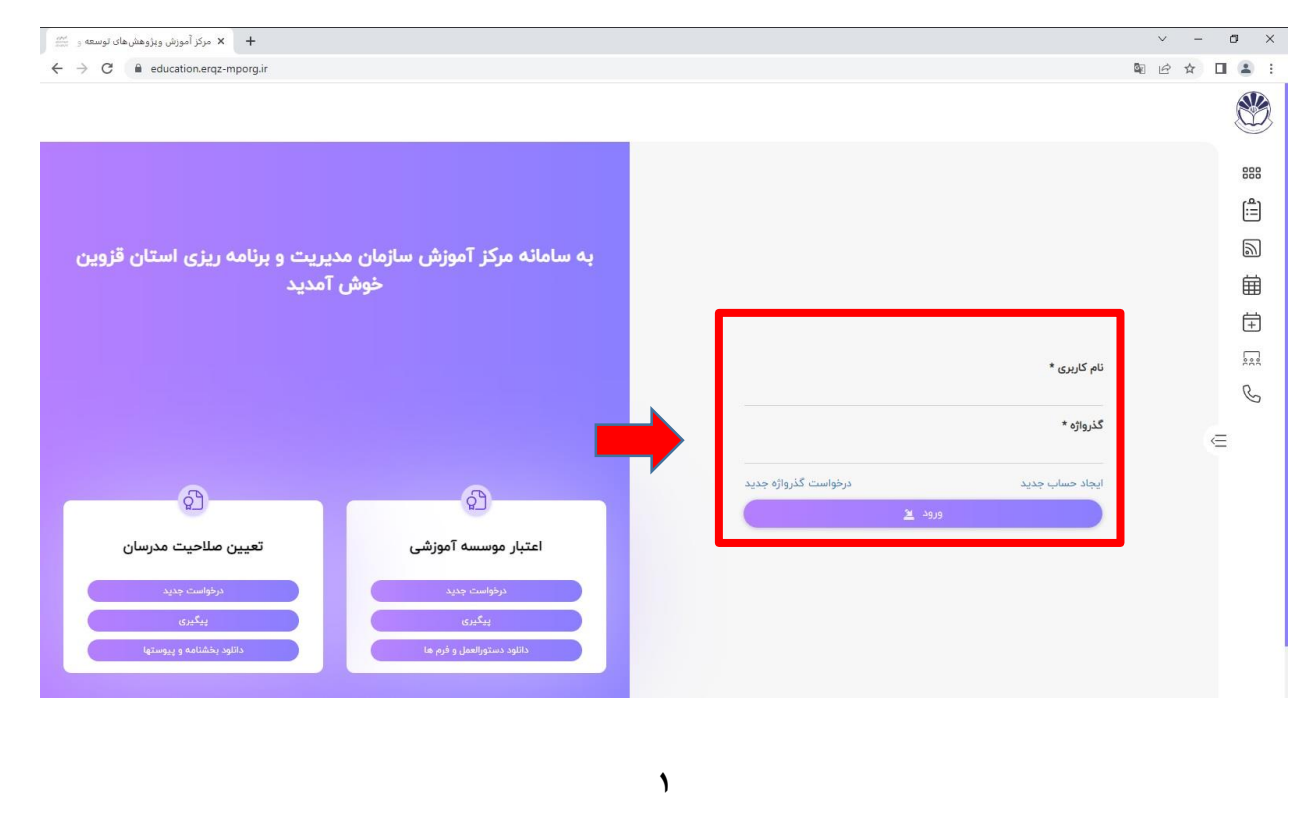

#### 3.در صفحه داشبورد برروی گزینه آزمون ها کلیک نمایید.

| 💥 مرکز آموزش ویژوهش های توسعه و 💥                                                                                                    | ~ - 6 ×                   |
|----------------------------------------------------------------------------------------------------|---------------------------|
| ← → C ≜ education.ergz.mporg.ir/#                                                                                                    | @ ☆ 🛛 😩 :                 |
| کوره کوره کې کوره کې کوره کوره کوره کوره کوره کوره کوره کوره |                           |
|                                                                                                    | 888 داشبورد               |
|                                                                                                    | ا دوره ها                 |
|                                                                                                    | 🛒 آزمون ها                |
| ,                                                                                                    | پیام ها                   |
|                                                                                                    | 🗖 مالی                    |
|                                                                                                    | =: بخشنامهها              |
|                                                                                                    | الحيار 🔊                  |
| e                                                                                                    | 🛗 تقویم آموزشی            |
|                                                                                                    | 🕂 دوره های در خال ثبت نام |
|                                                                                                    | محم درباره ما             |
|                                                                                                    | ک تماس با ما              |
|                                                                                                    |                           |
|                                                                                                    |                           |
|                                                                                                    |                           |

## ۴. در صفحه لیست آزمون ها برروی آزمون مورد نظر کلیک نمایید.

| v - 0                                                   |
|---------------------------------------------------------|
| ■ ⓒ ☆ □ 🏝                                               |
|                                                         |
| ازمون ها:                                               |
|                                                         |
|                                                         |
| 🔤 🛛 🔡 عنوان دوره آموزشی در این قسمت نمایش داده خواهد شد |
|                                                         |
| ١                                                       |
| <u>ه</u>                                                |
| _ fi                                                    |
|                                                         |
|                                                         |
| Q                                                       |
|                                                         |
|                                                         |
|                                                         |
|                                                         |
|                                                         |
|                                                         |
|                                                         |
|                                                         |
|                                                         |
|                                                         |

۵.پس از تکمیل اثربخشی سطح یک (ارزشیابی دوره) برروی گزینه ذخیره کلیک نمایید.

| اثربخشی سطح یک                                                                                               |  |
|----------------------------------------------------------------------------------------------------|--|
|                                                                                                    |  |
| مئوان دوره                                                                                                   |  |
| مدرس                                                                                                    |  |
| میزان تخمص و تسلط استاد پر مطالب مطرح شده: () عالی () خیلی خوب () خوب () متوسط () شعیف                       |  |
| قدرت بیان و مهارت در تدریس و اداره کتابی و تقهیم مطالب: () عالی () خیلی، خوب () خوب () عنوسط () عمیت         |  |
| ايچاد انگيزاه چاپ مشارکت و پاستگاري په سوالت قراگيران: 🕜 عاني 🔿 خليل خوب 🕤 خوب 🕤 متوسد 🗇 شديف                |  |
| میزان استقلاده مطلوب از زمان دوره: 🛛 میزان استقلاده مطلوب از زمان دوره: 🖉 میزان استقلاده مطلوب از زمان دوره: |  |
| شيوههاي وقتاري (پرځورد انزياط و تداب اجتماعي حضور به موقع) () مالي ( خپلي خوب () خوب () متوسط () سميف        |  |
|                                                                                                    |  |
|                                                                                                    |  |
|                                                                                                    |  |
| کیلیے و مطاور جزائی و (تباط آن یا مطالب ارائہ شدہ: ۲٫۵ ایل ۲٫۰٫۰٫۰٫۰٫۰٫۰٫۰٫۰٫۰٫۰٫۰٫۰٫۰٫۰٫۰٫۰٫۰٫۰٫۰           |  |
| تلاسب مختوان دوره با مدت زمان ارائه شده: ( ما ان حالي خوب ( خوب ( معرف المعينة )                             |  |
| مىرۇن پۆۋۈدە ساختىن ئىزالغاي آەوزشى، شغانى شما:                                                              |  |
|                                                                                                    |  |
| سازماندهی                                                                                                    |  |
| تتاسب محيط آموارشي از نظر المكانات فيزيكي (نور، گرمايش و): 💿 عالى 🔿 خيلي خوب 🕤 خوب 🕤 متوسط 🕤 منعيف           |  |
| ميزان بوآماری نظم و انفيناط در اجرای دوره: ( مانی - خيلي خوب ( خوب ) متوسط ( غميلي                           |  |
| امکانت آموزشی و سعمی - پسری و وسایل کمک آموزشی مورد تیان 🦳 خیان خوب () خوب () متوسف () مغیب                  |  |
| شيوه برولود معريان دوره: 💿 ماني څيلي خوب 🖸 خوب 🕤 خوب 🖉 خوب                                                   |  |
| ارزبانی کنی شما از دوره                                                                                      |  |
| تقر کنی شما در مورد برگاری دروه چیست؟ ا عالی ( خیلی خوب ا خوب ا متوسف ا غیف                                  |  |
|                                                                                                    |  |

۶.در صفحه اطلاعات آزمون ، پس از بررسی عنوان دوره، تعداد سوالات، زمان آزمون برروی شروع آزمون کلیک نمایید.

| ھے تنقیمات ←] <                                    |                     |                                                                                      | 8     |
|----------------------------------------------------|---------------------|--------------------------------------------------------------------------------------|-------|
| عنوان دوره در این قسمت نمایش داده خواهد شد         |                     |                                                                                      | ##    |
|                                                    | شد                  | فرم اثربخشی سطح یک ثبت                                                               |       |
|                                                    | آغاز آزمون          | مشاهده نتايج من                                                                      | •     |
|                                                    | بل دسترس است.<br>۲۱ | دوره:<br>رویت پذیر بودن محتوای گروه:<br>خصوصی - فقط برای فراگیران دوره قاب<br>سوالات | 1     |
|                                                    | 1                   | تعداد دفعات مجاز<br>>                                                                | ≘ ⊞   |
|                                                    | % 90                | در دسترس<br>درصد قبولی                                                               | Ŧ     |
| •                                                  |                     | زمان آزمون                                                                           |       |
| اده شده                                            |                     | حرکت به عقب<br>شروع آزمون                                                            | ]     |
| برروی شروع آزمون و بارگزاری سوالات زمان شما محاسبه | محض کلیک            | این مرحله به                                                                         | ادر ا |

٣

## ۷.پس از پاسخ به سوالات در زمان تعیین شده برروی گزینه پایان کلیک نمایید.

\*توصیه میکنیم قبل از اتمام زمان آزمون برروی گزینه پایان کلیک نمایید.

| [                                                    | x +                                                                                                    | × –                                                      | ð ×   |
|------------------------------------------------------|----------------------------------------------------------------------------------------------------|----------------------------------------------------------|-------|
| $\leftrightarrow$ $\rightarrow$ C $\cong$ education. | rqz-mporg.ir/node/534301/take/1                                                                                          |                                                          | 🗆 😩 i |
| ⊒ئے تنظیمات ←] خروج                                  | 2                                                                                                    |                                                          |       |
|                                                      | ند راهبردی ، <u>تجزیه و تحلیل محیط های داخلی و خار</u> جی در کدامیک از مراحل (گامها ) انجام می گردد ؟<br><sup>کنید</sup> | پرسش ۱۹<br>در مدل فرآین<br>یک گزینه را انتخاب            |       |
|                                                      | الف ) مرحله برنامه های عملی توانمندسازی منابع انسانی                                                                     | 0                                                        |       |
|                                                      | ب ) مرحله تجزیه و تحلیل منابع انسانی با توجه به عناصر سازمان                                                             | 0                                                        |       |
|                                                      | ج) مرحله تجزیه و تحلیل قوتها ، فرصتها و تهدیدها                                                                          | 0                                                        |       |
|                                                      | د ) مرحله شناخت دقیق و کافی از وضعیت استراتژیک سازمان                                                                    | 0                                                        | 411   |
|                                                      | ١                                                                                                    | پرسش <sup>ەر</sup>                                       | 曲     |
|                                                      | قیت ۶ کلاه تفکر سمبل بیان احساسات و شور و هیجان کدام مورد است؟<br><sub>کنید</sub>                                        | <sup>&gt;</sup> <b>در روش خلار</b><br>یک گزینه را انتخاب | ∃⊞    |
|                                                      | کلله سبز                                                                                                    | 0                                                        |       |
|                                                      | کلاه سفید                                                                                                    | 0                                                        | C     |
|                                                      | كلاه قرمز                                                                                                    | 0                                                        |       |
|                                                      | کلاه سیاه                                                                                                    | 0                                                        |       |
|                                                      |                                                                                                    | پايان                                                    | ]     |

#### ۸.پس از اتمام آزمون نمره کسب شده شما نمایش داده خواهد شد.

| * +                         | v - 0                                                                                                    |
|-----------------------------|----------------------------------------------------------------------------------------------------|
| ← → C                       | 🛚 🖻 🛧 🔲 😩                                                                                                    |
| فروج 🔒 کوج                  |                                                                                                    |
|                             | 88                                                                                                    |
| یش داده خواهد شد.           | عنوان دوره در این قسمت نما                                                                                                    |
|                             |                                                                                                    |
|                             | مشاهده نتایج من آغاز آزمون                                                                                                    |
| ن، پاسخ درست دادهاید.       | تعداد سوالات پاسخ داده شده 📩 شما به ۳ پرسش از ۲۰ پرسش                                                                                                    |
| ما: 🌄 🎝 نمره کسب شده فراگیر | ≞                                                                                                    |
|                             | <u>ه</u>                                                                                                    |
|                             | e 🛱                                                                                                    |
|                             | in the second second s |
|                             | ka                                                                                                    |
|                             | Ç                                                                                                    |
|                             |                                                                                                    |
|                             |                                                                                                    |
|                             |                                                                                                    |
|                             |                                                                                                    |

\*درصورت بروز مشکل و پاسخگویی به سوالات با تلفن: ۳۳۳۲۰۰۸۸-۲۸ داخلی ۲ تماس حاصل نمایید.